Wooclap

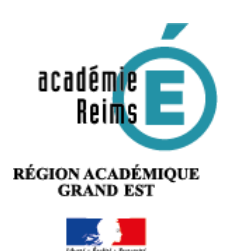

# Mobiliser le numérique pour créer de l'interactivité

*Wooclap* est une application en ligne qui permet de créer de l'interaction dans un cours. Au travers de leur navigateur internet, les élèves peuvent ainsi voter, être sondés, contribuer à un *brainstorming* ou répondre à des questions de toute forme.

L'utilisation de *Wooclap* nécessite la création d'un compte pour l'enseignant. L'utilisation de ce service nécessite aussi d'être vigilant quant à l'utilisation d'éventuelles données personnelles. Si vous souhaitez suivre les résultats des élèves individuellement, nous vous recommandons de fonctionner à partir de **pseudonymes** (eleve1, eleve2...).

# 😼 Pistes pédagogiques :

- Organiser un brainstorming ;
- Sonder les élèves ;
- Créer des exercices courts...

# Se créer un compte sur Wooclap

- Connectez-vous au site <u>https://www.wooclap.com/fr</u>, cliquez sur « s'inscrire » et remplissez le formulaire d'inscription. Afin de profiter de la gratuité offerte aux enseignants, votre inscription doit être faite à l'aide de votre adresse académique.
- Sur le second formulaire, il est nécessaire d'identifier votre type de compte, « Education (primaire/secondaire, collège/lycée) », ainsi que votre établissement.

| Notae avienti veccere bestive de quelquies inform | hatony                       |  |
|---------------------------------------------------|------------------------------|--|
| Palacet.                                          | Alex**                       |  |
| Tan ki comput                                     | Anne de la martinté patiente |  |

### Créer un premier événement avec des activités

Pour chaque séance dans laquelle vous souhaitez utiliser Wooclap il est nécessaire de créer un événement. C'est dans celui-ci que vous créerez les questions à utiliser durant le cours. Chaque question correspond à un type d'activité durant la séance : QCM, Sondage, Echelle, Question ouverte, Nuage de mots...

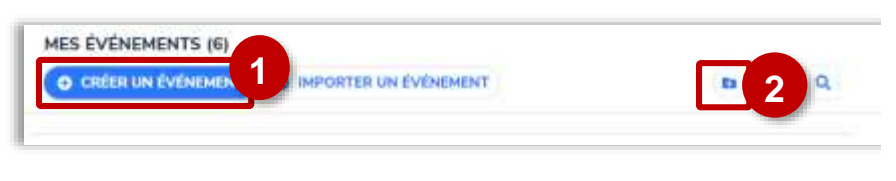

#### 1 : créer un nouvel événement

Se conn

S'Inscrire

2 : créer un répertoire pour classer vos événements. Un simple glisserdéposer suffit pour les placer à l'intérieur. L'interface de création s'organise de la façon suivante :

| QCM Sondage Trouvez sur Echelle Question<br>Fimage Echelle Question<br>Sondage Trouvez sur | ots > | Nuage de mots | Question | Echelle | Trouvez sur<br>l'image | <b>C</b><br>Sondage | QCM |  |
|--------------------------------------------------------------------------------------------|-------|---------------|----------|---------|------------------------|---------------------|-----|--|
|--------------------------------------------------------------------------------------------|-------|---------------|----------|---------|------------------------|---------------------|-----|--|

**1** : la liste des questions disponibles. Il suffit de sélectionner une question pour l'intégrer à votre événement et la paramétrer.

2 : la liste des questions déjà créées.

3 : modifier la question, la lancer afin que les élèves puissent faire l'activité.

4: dupliquer, réinitialiser, supprimer l'activité. La réinitialisation permet d'effacer l'ensemble des résultats de l'activité.

Pour le détail de chaque activité et de son fonctionnement, reportez-vous au tutoriel disponible sur le site de Wooclap : <u>https://frama.link/tuto-wooclap</u>

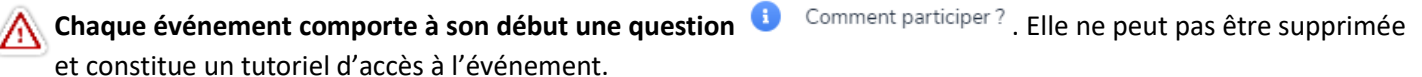

Ils peuvent aussi simplement se connecter à wooclap.com comme indiquée dans la copie d'écran ci-dessous et entrer la série de lettres donnée (ici SIOKNT) ou envoyer par SMS (ici @SIOKNT)

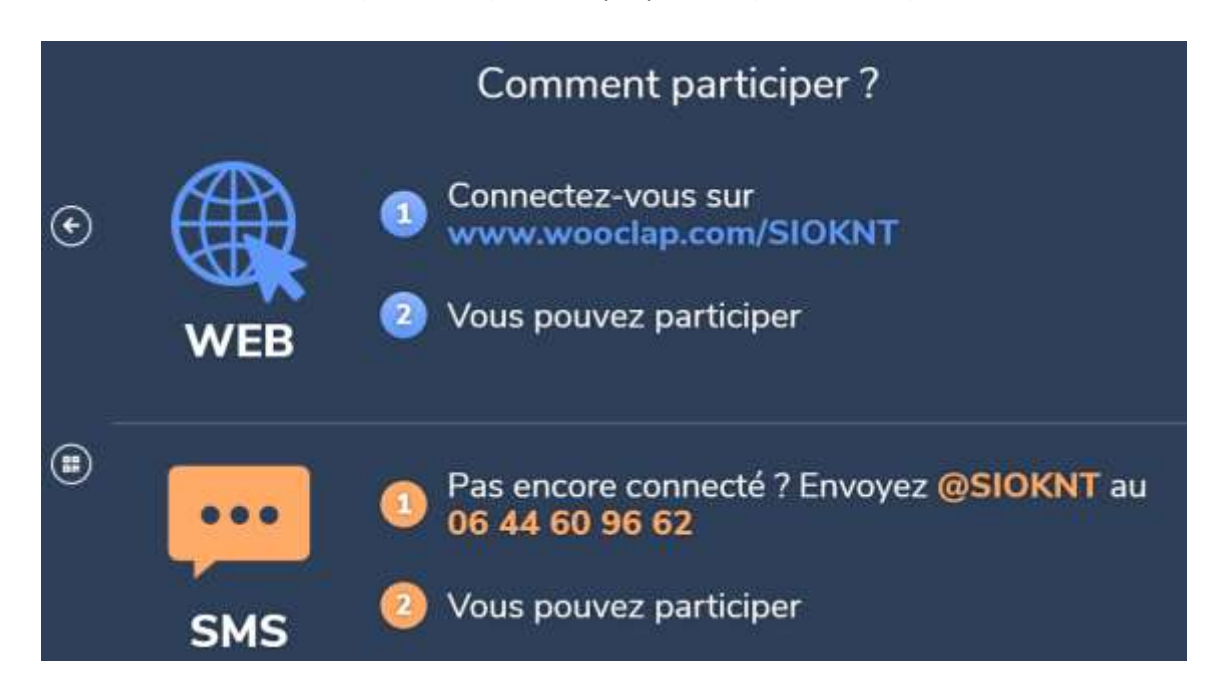

#### Paramétrer l'événement

MESSAGES

Activer le mur

Lancer l'activité en classe

VOTES

E DU PARTICIPANT

🗊 Projeter le mur de messages

Le paramétrage général de chaque événement se fait à partir de l'engrenage situé dans la partie supérieure de l'écran d'édition. 👩

1 : par défaut, l'authentification est désactivée. Elle doit le rester pour des questions liées au droit relatif aux données personnelles. Vous pouvez à la rigueur demander aux participants d'utiliser un pseudonyme fixé à l'avance pour permettre un suivi individuel. Nous vous recommandons d'utiliser alors des pseudonymes type eleve1, eleve2...

2: accéder aux résultats : vous pouvez les exporter au format Excel, les retrouver sous forme de grille ou de rapport.

- 3: réinitialiser les résultats. Cela efface les traces de précédentes activités.
- 🎽 Par défaut, les élèves peuvent poster des messages dans un « mur » associé à l'événement. Il est possible de le désactiver.

Synchroniser le mur evec Slack D Export des messages en Excel

🔰 Pour lancer un événement, il suffit de cliquer sur l'icône 💷 . Vous pouvez lancer votre événement à partir de n'importe quelle question associée.

Une fois l'événement lancé, la fenêtre de l'événement se présente ainsi :

C Réinfliction

- 5 : afficher les messages si la messagerie a été activée.
- 6 : clore ou ouvrir le vote.

7 : quitter l'événement.

1 : adresse de l'événement. C'est l'adresse que les élèves doivent entrer dans leur navigateur pour participer. Ils peuvent aussi simplement se connecter à wooclap.com et entrer la série de lettres donnée (ici LJXEMA). Remarque : le code de l'activité peut également être rentré en minuscules

2 : passer à l'activité suivante ou précédente.

3: récapitulatif de la question. La fenêtre dépend du type de question. Ici, sur une question type QCM, vous voyez apparaître les réponses et le nombre de votants.

4 : faire apparaître les résultats ou les réponses correctes. Si rien n'est sélectionné, rien n'apparaît à l'écran.

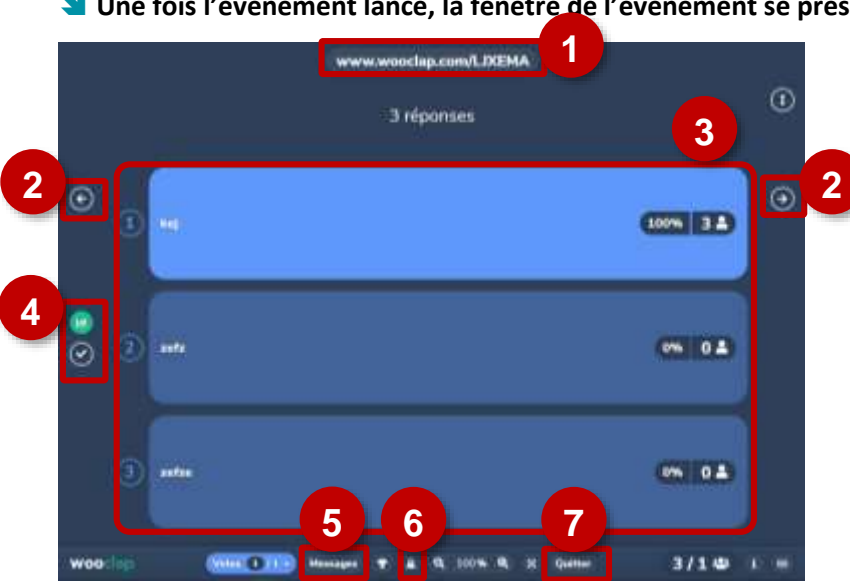

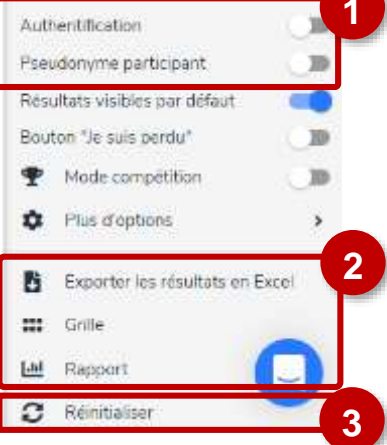

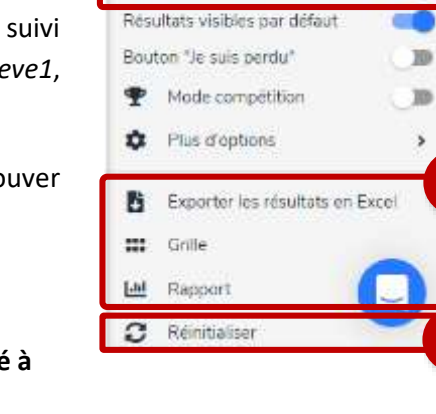

1 : cliquez sur l'onglet « Messages ».

2 : activez ou désactivez le mur.

# Intégrer un diaporama à l'événement

Il est possible d'intercaler des diapositives issues d'une présentation entre les questions. Ces diapositives peuvent être au format PDF ou PowerPoint. Pour cela, dans la fenêtre d'édition de l'événement cliquez sur

O Ajouter une présentation et importez votre fichier.

A partir du menu paramètre de l'événement, accessible à partir de l'engrenage

en haut à droite de l'écran (e), il vous faut ensuite positionner les questions préalablement créées dans le diaporama accessible en ligne. Cliquez pour cela sur « insérer des questions ».

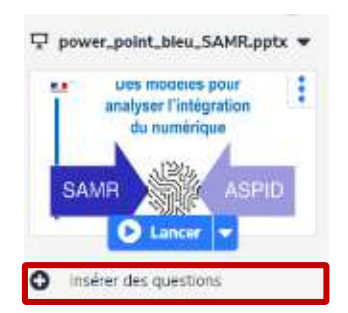

#### Editez ensuite le diaporama :

| power_p           | oint_ble | U_SA | MR.ppt | x |   |   |        |  |
|-------------------|----------|------|--------|---|---|---|--------|--|
| SAMP IN           |          |      | 2      | 1 | * |   | Chemma |  |
| Concession in the | 0        | 5    | <      | 8 | > | < |        |  |
|                   | 1        |      |        |   |   |   |        |  |

intercalez une question entre deux diapositives
en cliquant sur le 
à l'endroit souhaité.

|     |    | Mes événements      | Sylvain Bruyere - | ? Tutoriels - | FR - |
|-----|----|---------------------|-------------------|---------------|------|
| Vot | es | 3                   |                   |               |      |
| 0   | 0  | Comment participer? |                   |               |      |
| •   | 1  | 3 répanses<br>com   |                   |               |      |

2 : sélectionnez ensuite la question à intégrer.

N'oubliez pas ensuite de seuver votre travail. Le démarrage de l'événement auquel est associé le diaporama se fait avec la commande « lancer » située dans la fenêtre de paramétrage.

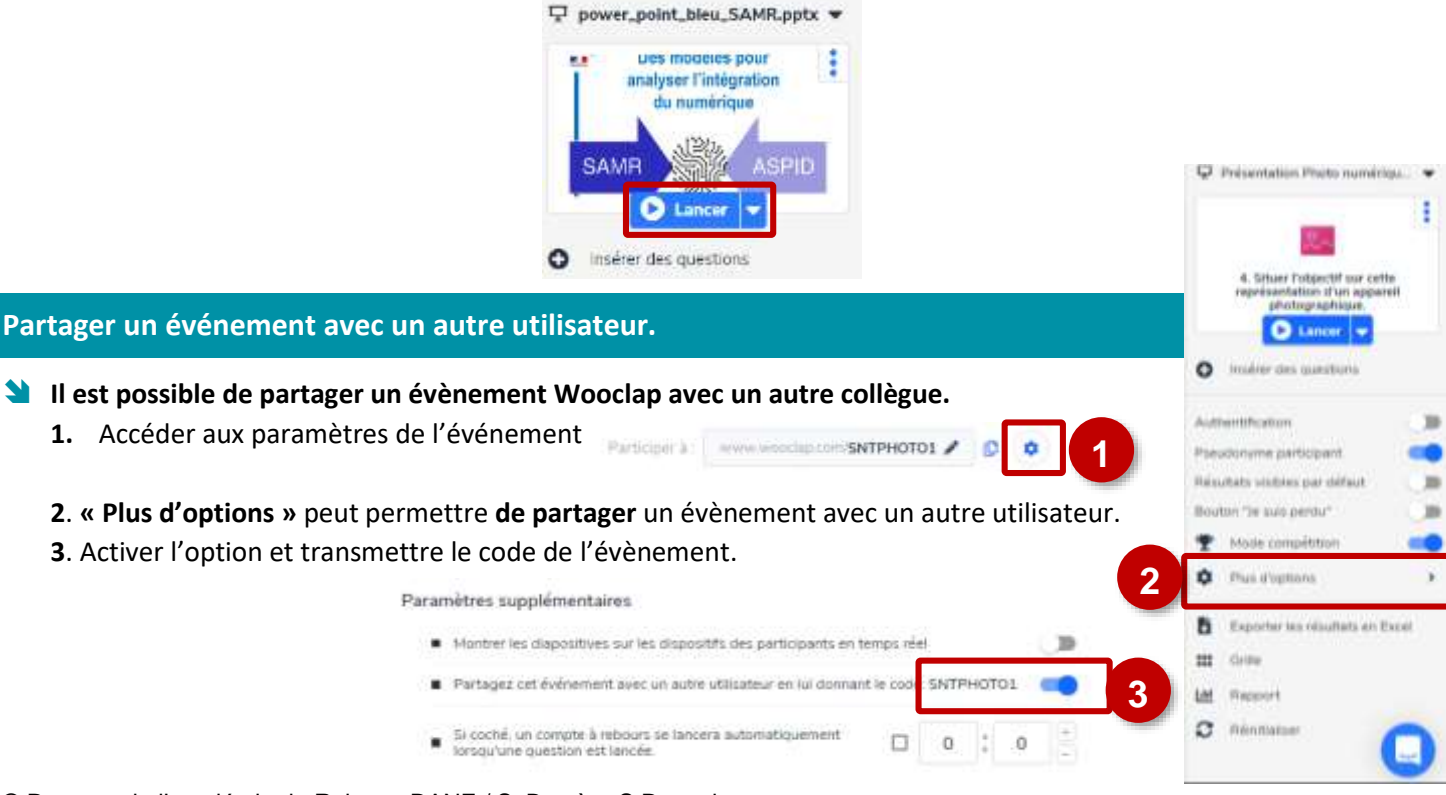